#### **CAMERABEVEILIGING** F R I E S L A N D

Via dit eenvoudige stappenplan leggen wij u graag uit hoe u meldingen kunt ontvangen op uw smartphone via uw camarasysteem.

#### **STAP 1**

Open de DMSS app, ga naar de **thuispagina** en klik op de **puntjes** achter de camera waarvan je de meldingen wilt.

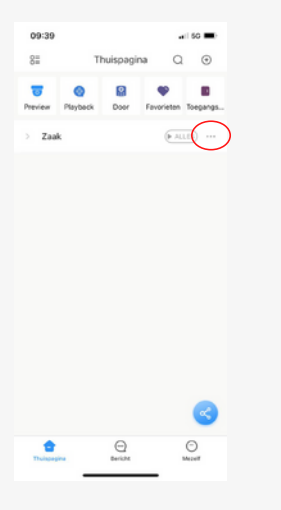

### STAP 2

Klik op details apparaat.

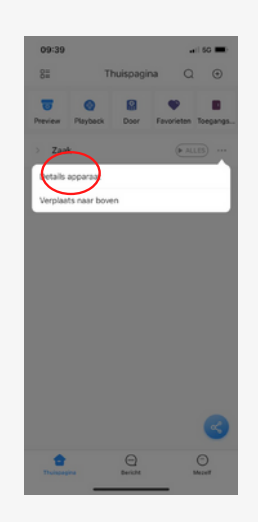

Kies voor abonnement meerkanaals alarm

**STAP 3** 

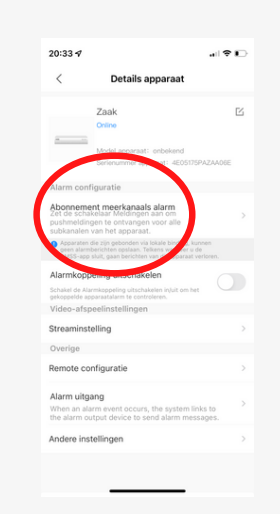

**STAP 4** 

Schuif de button naar rechts.

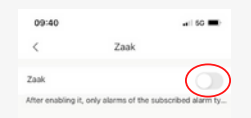

### **STAP 5**

Kies dan voor de melding die je wilt ontvangen, bijvoorbeeld **regio detectie of SMD** (smart motion detection).

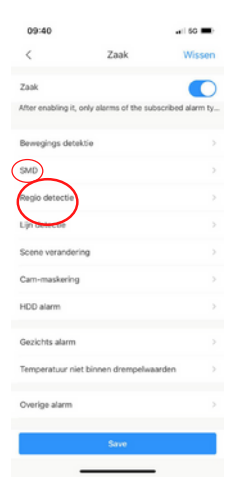

## STAP 6

Selecteer de camera('s) en ga dan terug.

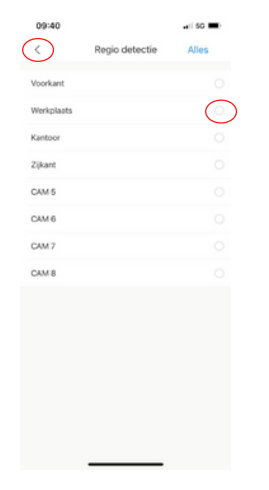

# STAP 7

Klik op **save** en dan zijn de wijzigingen opgeslagen. Je ontvangt nu meldingen op je smartphone.

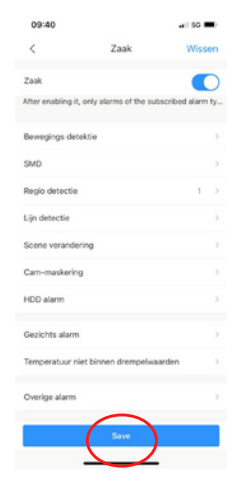